You may have gotten an email asking you to set up SIMS Student, that looks a bit like this:

| N                                                                                        | noreply@sims.co.uk<br>Mon 02/09/2019 16:18<br>⊗                                                                                                    |                                                                                                    | ⊿       | <del>€</del> « | $\rightarrow$ |  |
|------------------------------------------------------------------------------------------|----------------------------------------------------------------------------------------------------|----------------------------------------------------------------------------------------------------|---------|----------------|---------------|--|
|                                                                                          | CAUTION: This email origina                                                                                                    | ated from outside of Great Torrington School. Do not click links or open attachments unless you recognise the sender and k | now the | content        | is safe.      |  |
|                                                                                          | Hi                                                                                                    |                                                                                                    |         |                |               |  |
|                                                                                          | You're invited to start using SIMS Student so that you can view your timetable and school calendar, receive homework assignments, check attendance and more. Simply accept this invitation and register within 90 days. |                                                                                                    |         |                |               |  |
|                                                                                          |                                                                                                    |                                                                                                    |         |                |               |  |
| Accept Invitation                                                                        |                                                                                                    |                                                                                                    |         |                |               |  |
|                                                                                          | If the button above doesn't work, copy and paste the following link into your browser.<br>https://id.sims.co.uk/registration/home/soscode                                                                               |                                                                                                    |         |                |               |  |
|                                                                                          |                                                                                                    |                                                                                                    |         |                |               |  |
|                                                                                          | Should you need to enter it, your personal invite code is                                                                                                    |                                                                                                    |         |                |               |  |
|                                                                                          |                                                                                                    |                                                                                                    |         |                |               |  |
| Once you've registered you can sign in using your web browser at www.sims-student.co.uk. |                                                                                                    |                                                                                                    |         |                |               |  |
|                                                                                          | You can also use the app for convenience when you're out and about.                                                                                                    |                                                                                                    |         |                |               |  |

Selecting Accept Invitation will take you to the following page, which gives you an option to select a sign-in provider. You should select the Sign in with Office 365 option.

| SIMS                      |  |  |  |  |  |  |
|---------------------------|--|--|--|--|--|--|
| Sign in with SIMS ID      |  |  |  |  |  |  |
| sign in with SIMS ID      |  |  |  |  |  |  |
| Sign in with Facebook     |  |  |  |  |  |  |
| Sign in with Twitter      |  |  |  |  |  |  |
| G Sign in with Google     |  |  |  |  |  |  |
| Sign in with Microsoft    |  |  |  |  |  |  |
| I Sign in with Office 365 |  |  |  |  |  |  |
|                           |  |  |  |  |  |  |
|                           |  |  |  |  |  |  |

Upon selecting this option, you should see a pop up box asking for your email address.

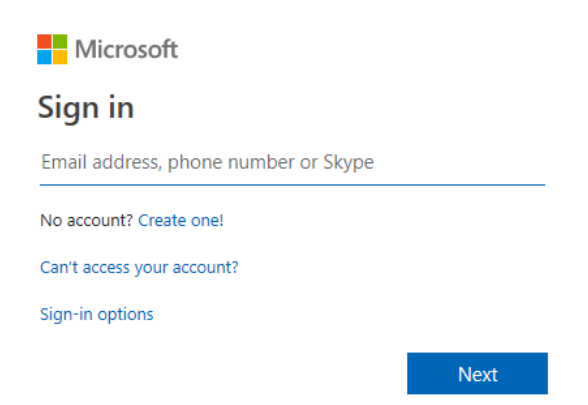

This is your <u>SCHOOL</u> email address – in the form USERNAME@gts.devon.sch.uk. Hitting next will then ask for your password – this is your school password (the same one you use for the computers).

| Microsoft             |         |
|-----------------------|---------|
| <i>~</i>              |         |
| Enter password        |         |
| Password              |         |
| Forgotten my password |         |
|                       | Sign in |

## After signing in, you should be redirected to a page like below:

## Registration

You will have received a new service invite code from either Capita SIMS or from your school administrator.

Please enter the code below and tap or click Register.

| Name            | Martiner Lands | (not you?) |
|-----------------|----------------|------------|
| Signed in with  | Microsoft      |            |
| Invitation Code | W00000000      |            |
|                 | Register       |            |
|                 |                |            |

© 2019 - Capita Education Software Solutions

The fields should all already be filled in, so all you need to do is select register, and then enter your date of birth.